## 1. olimpiada.edu.uz tizimiga kiring

## 2. "Ro'yxatdan o'tish" tugmasini bosing

| newolimpiada.edu.uz<br>: 📔 Index – приложени 📗 Бош сахифа 📀 О                             | Diy va oʻrta maxsu 🔇 file:///C:/Users/Li | en G Gmail 🕫 | YouTube 幏 Kap             | ты 👩 Elite Admin Templa | [j <sup>@</sup> SQL запрос - Ас | dmi G www.google.com 🛐 | о <del>н</del><br>Перев |
|-------------------------------------------------------------------------------------------|------------------------------------------|--------------|---------------------------|-------------------------|---------------------------------|------------------------|-------------------------|
| Oʻzbekin<br>Oliy<br>ta'lir                                                                | to Perublikaci<br>O`yxatdan o`tish       |              |                           |                         |                                 | A Kirish               |                         |
|                                                                                           | Fan olimpiada bo`yicha                   | ma`lumot: —  |                           |                         |                                 |                        |                         |
|                                                                                           | Fan:                                     |              | Til:                      |                         |                                 |                        |                         |
| Markaziy l                                                                                | Moliyaviy savodxonlik                    | *            | O zbek tili               |                         | Ť                               |                        |                         |
| ta'lim mua                                                                                | Talaba ma`lumotlari: —                   |              |                           |                         |                                 |                        |                         |
| uchun tas                                                                                 | uchun tas                                |              | Telefon raqami:           |                         |                                 |                        |                         |
| savodxonl                                                                                 | 000000000@gmail.com                      |              | 97 777 777 7              | 77                      |                                 |                        |                         |
| Olimpiada ikki boso                                                                       |                                          | omi:         | Pasport seriya va raqami: |                         |                                 |                        |                         |
|                                                                                           | O`zbekiston milliy universiteti          |              | AB100000                  |                         | Tekshirish                      |                        |                         |
| <ul> <li>Ushbu platfor</li> <li>o'tkaziladi. Sarala</li> <li>bosqichida qatna:</li> </ul> | Familiya:                                | lsm:         |                           | Otasi ismi:             | -                               |                        |                         |
| ⊘ Sana: 30 apre<br>ta test. Ajratilgan                                                    | Ta`lim yo`nalishi:                       |              | Guruh:                    |                         |                                 | 2                      |                         |
| ⊘ Olimpiada gʻo<br>oshirish uchun mı                                                      |                                          |              |                           | Yuborish Bek            | or qilish                       |                        |                         |
| Ro'yxatdan o'tisl                                                                         | -                                        |              |                           |                         |                                 | ¥                      |                         |
|                                                                                           |                                          |              |                           |                         |                                 |                        |                         |

3. Ekranda paydo bo`lgan oynada soʻralgan maydonlarni toʻldiring va tekshirish tugmasi bosing

4. Shunda sizga oʻzingiz haqingizdagi ma'lumotlarni toʻldirish maydonlari paydo boʻladi ularni toʻldirasiz va "Yuborish" tugmasi bosiladi. Shunda siz kiritgan elektron pochtaga login va parol yuboriladi.

5. Pochtangizga kirib parolni oling (DIQQAT!!! Agar parol tezda kelmasa ozgina kutib turing qayta-qayta roʻyxatdan oʻtmang. Xabar SPAM papkasiga ham tushgan boʻlishi mumkin. SPAM ni tekshirib koʻring)

| ицено   newolimpiada.edu.uz<br>) Андекс 👔 Index – приложени 👔 Бош саунфа 📀 Oliy va oʻrta maxsu 🗲                                           | ) file:///C:/Users/Len 🎯 Gmail 🔹 YouTube 🎈 Kapna 🛞 Elite Adm                                                      | in Templa 😭 SQL sanpoc - Admi | от 📩<br>🕝 www.google.com 📑 Перевести |
|----------------------------------------------------------------------------------------------------|----------------------------------------------------------------------------------------------------|-------------------------------|--------------------------------------|
| Oʻzbekiston Respublikasi<br>Oliy va oʻrta maxsus<br>ta'lim vazirligi                                                                       | Tizimga kirish                                                                                                    | mpiadalar roʻyxati            | Kirish                               |
| Markaziy bank tomo<br>ta'lim muassasalari<br>uchun tashkil etilga<br>savodxonlik boʻyicha<br><sup>Olimpiada iki bosqichda otkaziladi</sup> | Login:<br>Roʻyxatdan oʻtgan pochtangizni kiriting !<br>Parol:<br>Parolingizni kiriting !<br>Kirish Qayti<br>Cayti | sh                            |                                      |

6. Tizimga qaytib "Kirish" tugmasi bosing paydo boʻlgan oynaga elektron pochtangiz va parolingizni kiritib shaxsiy kabinetingizga oʻting

| ← → С û ▲ Не защи | щено   newolimpiada.edu.uz/index.php |                                             |                  | -                            | 🕶 🕁 🐸 💿 😗 на 🌧 🔞 Собнови                       | ить :       |
|-------------------|--------------------------------------|---------------------------------------------|------------------|------------------------------|------------------------------------------------|-------------|
|                   | Яндекс 📔 Index - приложени 📗 Бош с   | ақифа 🧕 Oliy va oʻrta maxsu 🦉 file:///С/Use | rrs/Len 🌀 Grnail | • YouTube 🔖 Карты 🤮 Eite Adm | in Templa 📽 SQL sanpoc - Admi 🎯 www.google.com | »<br>???? ~ |
| Xush keliibsiz !  | Talabaning shaxsiy ma'lumo           | tlari                                       |                  |                              | ^ ×                                            |             |
| TIZIM MENYUSI:    |                                      |                                             |                  |                              |                                                |             |
| 🗞 Imtixon         | F.I.SH:                              | ??????? ????? assa                          |                  | Yo'nalish nomi:              | saddsa                                         |             |
|                   | Email:                               | azimkhon.kh@gmail.com                       |                  | Guruh:                       | asdsa                                          |             |
|                   | Telefon raqami:                      | 998946500576                                |                  | Fan:                         | Moliyaviy savodxonlik                          |             |
|                   | Passport seriya va raqami:           | AA1111111                                   |                  | Test topshirish tili:        | Oʻzbek tili                                    |             |
|                   | OTM:                                 | Toshkent davlat texnika universiteti        |                  |                              |                                                |             |
|                   |                                      |                                             |                  | Test topshirish              |                                                |             |

7. Shaxsiy kabinetingizda oʻz ma'lumotlaringiz toʻgʻri kiritilganligini tekshirish mumkin. Olimpiada vaqti boshlangach, "Testni boshlash" tugmasi paydo boʻladi. Ushbu tugma 30.04.2021 yil soat 20:00 dan 20:30 gacha aktiv holatda boʻlib, 20:30 dan keyin testni yechish uchun kirishga ruxsat etilmaydi. Testni ishlashni boshlagandan soʻng, savollarni yechish uchun 90 daqiqa beriladi.

| С 🟠 🗛 Не защищено   newolimpiada.edu.uz                                                                                                    | er 🕁 💌 🖲 💔 🚥 🛊 🥹                                                                                    |
|----------------------------------------------------------------------------------------------------|----------------------------------------------------------------------------------------------------|
| а 😵 Авхабилеты 🥸 Яндекс 📗 Index – приложени 📗 Бош саџифа 🔇 Oliy va oʻrta maxsu 🔇 file///C/Users/Len 🎯 Gmail 🝺 YouTube                                                                                                    | 🖗 Карты 🛞 Elite Admin Templa 🚏 SQL запрос - Admi 🎯 www.google.com 🧤 Перевести 🗡 Авиабилеты 🧌 Яндекс |
| Oʻzbekiston Respublikasi<br>Oliy va oʻrta maxsus<br>ta'lim vazirligi                                                                                                    | Bosh sahifa Fan olimpiadalar roʻyxati Kirish                                                        |
|                                                                                                    |                                                                                                    |
| Markaziy bank tomonidan oliy<br>ta'lim muassasalari talabalari<br>uchun tashkil etilgan Moliyaviy<br>savodxonlik bo'yicha olimpiada         Olimpiada ikki bosqichda otkaziladi         Olimpiada ikki bosqichda otkaziladi         O Ushbu platformada I bosqich: saralash bosqichi<br>oʻtkaziladi. Saralash bosqichidan oʻtgan talabalar Respublika<br>bosqichida qatnashadi.         O olimpiada gʻoliblariga oʻqish boʻyicha toʻtovni amalga<br>oshirish uchun mukofot puli belgilanadi. |                                                                                                    |
| זידmoq sahifalarida qoʻshimcha ma'lumot beriladi.                                                                                                    |                                                                                                    |

8. Asosiy sahifadaki telegram belgisini bosish orqali olimpiada boʻyicha qoʻshimcha ma'lumotlarni bilib olishingiz mumkin.